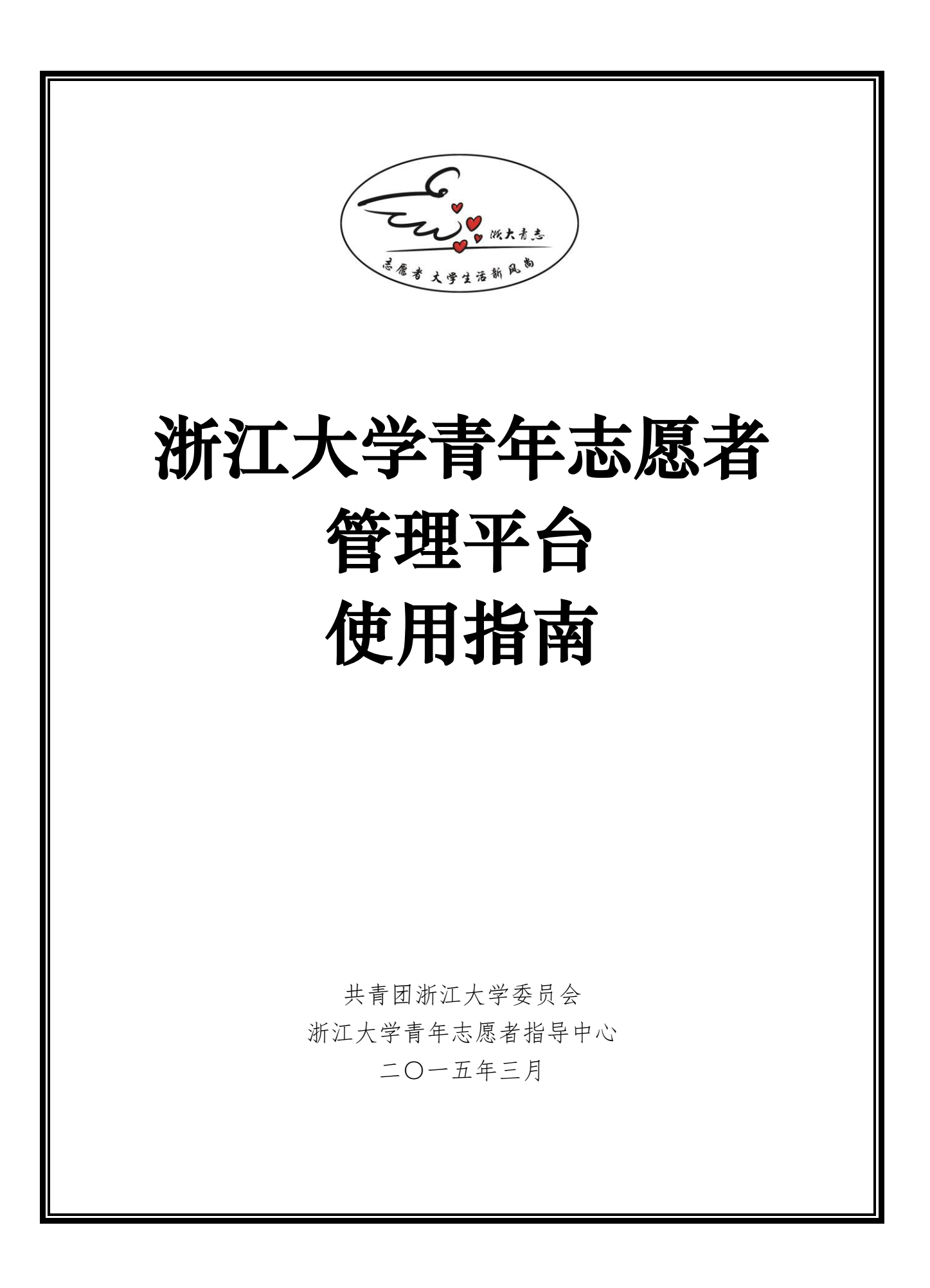

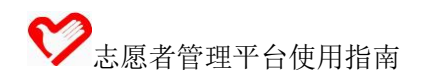

# 浙江大学青年志愿者管理平台使用指南

## (志愿者个人)

#### 一、基本情况简介

青年志愿者管理平台(http://www.youth.zju.edu.cn/qnzyz)是共青团 浙江大学委员会网上团支部的一个子项目,面向全校教工和学生两类用户, 主要提供学生青年志愿者的活动申请、活动报名、校外活动小时数申报、志 愿者小时数查看、星级志愿者申请等五个服务。

#### 二、网站系统兼容性要求

本网站各项操作建议在 IE 浏览器下进行,同时搜狗、360 等浏览器需使用兼容模式,以避免出现兼容性问题。

#### 三、管理平台登陆

#### 1.登陆方式(任选其一)

(1) 直接输入网址登陆 (http://www.youth.zju.edu.cn/qnzyz)

(2) 先登陆网上团支部 (http://www.youth.zju.edu.cn), 后在功能 模块中点击"志愿者"按钮进行登陆。

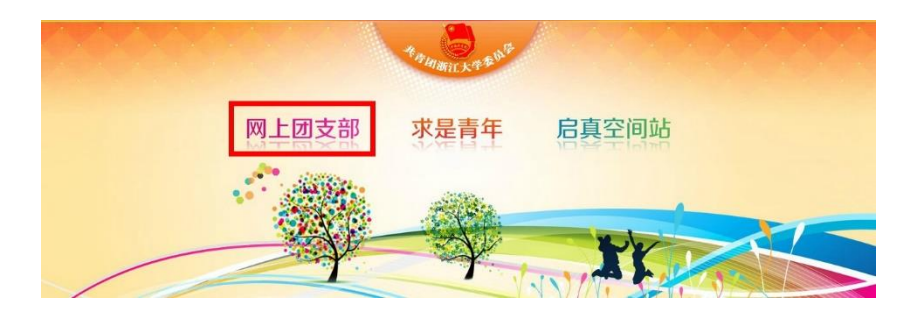

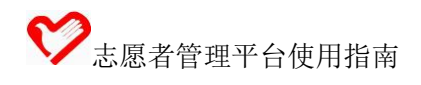

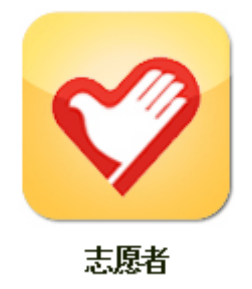

2. 登陆界面

| 网上    | 团支部一青年志愿者    |
|-------|--------------|
| 用户名:  |              |
| 口令:   |              |
|       | 愛 录          |
| 若系统提示 | 密码不对,请点击下载阅读 |
| 请任    | 使用浙大通行证登录    |

3. 账号与密码

学生用户的用户名和口令为"浙大通行证"账号和密码。

四、操作指南

1、登陆页面展示

| 浙江大学网          | 上团支部                       |
|----------------|----------------------------|
|                | ♀ 当前位置: 首页 > 网上团支部 > 青年志愿者 |
| 个人基本信息         | 活动报名 活动由请 校外单位组织活动小时数由报    |
| 姓名: [注摘]       |                            |
| 学号:            |                            |
| 团支部:           |                            |
| 小时数:0小时 查看     |                            |
| 星级: 暂无星级 申请 查看 |                            |
| 資料下數           |                            |

2、活动报名

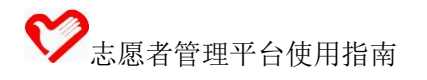

|     | 点音   | 击"活动打                                      | 员名"   | ,出现"             | 活动列表    | 長"和 | "我的报名       | 1"两个模                         | 块:         |
|-----|------|--------------------------------------------|-------|------------------|---------|-----|-------------|-------------------------------|------------|
| ♀ 当 | 前位置: | 首页 > 网上团支部 >                               | 青年志愿者 | i > 活动列表         |         |     |             |                               |            |
| _   | 活动   | 服名 活动                                      | 申请    | 校外单位组织           | 织活动小时数申 | R   |             |                               |            |
| 活动; | 活动   | · 例表 3 · · · · · · · · · · · · · · · · · · |       | 主办方:             |         |     | 10 <b>#</b> |                               |            |
| 编号  | 活动类别 | 活动名称                                       | LTTH. | ·144/86 本411 円 - | 主办方     | 100 | 活动地点        | 活动时间                          | 操作         |
| 149 | A    | 指南                                         |       |                  | 指南      |     | 指南          | 2014-11-30<br>至<br>2014-12-01 | 已报<br>名 查看 |

进入"活动列表",可查看已通过立项审核的活动,点击 "报名"或"取消报名"进行相关操作;点击"查看"进入活动立 项详情:

| 所在志愿者集体名 | 称: | 浙江大学青年志愿者      | 销导中心               |              |        |                               |            |
|----------|----|----------------|--------------------|--------------|--------|-------------------------------|------------|
| 申请人基本信息: | *  | 姓名: 🛑          | 性别: 🤇              | )男 〇女 学号: 🄇  |        |                               |            |
| 申请人所属: * |    | 学部:            | ▶ 院系:              |              | ▶ 班級:  | 活动时间                          | 操作         |
| 联系方式:*   |    | 手机: * 18888888 | 888 邮箱:<br>确认报名 返回 | * 123@qq.com |        | 2014-11-30<br>至<br>2014-12-01 | 已报<br>名 查看 |
| 145      | A  | 内侧1            |                    | 人文学院         | 小剧场234 | 2014-11-19<br>至<br>2014-11-28 | 已报<br>名 查看 |

| • | 当前位置: | 首页 | > | 网上团支部 | > | 青年志愿者 | > | 立项查看 |
|---|-------|----|---|-------|---|-------|---|------|
|---|-------|----|---|-------|---|-------|---|------|

活动报名

活动申请 校外单位组织活动小时数申报

| 组织名称:          | 蓝田分团委青年志愿者活动与指导中心                                                                                                    |
|----------------|----------------------------------------------------------------------------------------------------|
| 活动所属院系(学园)     | 学部:本科生院 院系:求是学院蓝田学园                                                                                                    |
| 活动名称:          | 中国湿地博物馆志愿服务项目                                                                                                    |
| 活动预计起始时间:      | 活动开始时间: 2014—12—05 活动结束时间: 2014—12—25                                                                                                    |
| 活动地点:          | 中国湿地博物馆                                                                                                    |
| 参与人数预计:        | 400 人                                                                                                    |
| 活动总时间(不超8时/天): | 8000小路封                                                                                                    |
| 活动简介:(200字内)   | 测试                                                                                                    |
| 活动负责人:         | 姓名: The set of the set of the se |
| 是否需要公开招募志愿者:   | 否                                                                                                    |
| 活动主办单位:        | 蓝田分团委青志部                                                                                                    |
|                |                                                                                                    |

备注: 在报名前请务必点击查看活动详情中"是否需要公开招

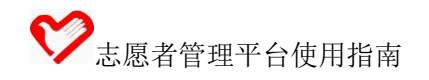

募志愿者"一栏,若显示"是",则表示该活动接受学生账号在管理 平台中进行活动报名;若显示"否",则表示该活动采取线下报名或 其它报名方式,并不接受学生账号在管理平台中的活动报名;活动 具体报名方式以活动组织方信息为准;请勿盲目进行活动报名。

进入"我的报名",可查看个人所报名活动并进行相关操作。

#### 2、校外活动小时数申报

包含"进行申报"和"我的申报"两个模块:

|                                     | 近约甲頃 | 1007年世纪纪录<br>进行 | 行申报<br>的申报         |      |
|-------------------------------------|------|-----------------|--------------------|------|
| 以下表单中红 * 为必填项                       | 5    |                 |                    |      |
| 活动名称: *                             |      |                 | 活动地点: *            |      |
| 活动开始时间: <mark>*</mark>              |      | 112             | 活动结束时间: *          | 1111 |
| 活动内容简介:                             |      |                 |                    |      |
| 活动内容简介:<br>申请人: *                   |      |                 | 由语小句教:*            | 1/84 |
| 活动内容简介:<br>申请人: *                   |      |                 | 申请小时数:*            | 小时   |
| 活动内容简介:<br>申请人: *<br>系电话: *         |      |                 | 申请小时数:*<br>负责人邮箱:* | 144  |
| 活动内容简介:<br>申请人: *<br>系电话: *<br>务单位: |      |                 | 申请小时数:*<br>负责人邮箱:* | 小时   |

在"校外单位组织活动小时数申报"中点击"进行申报"进入相应活动申报页面,填完后点击"提交"按钮,等待审核。

# ♥ 志愿者管理平台使用指南

点击"我的申报"可查看个人所申报活动的审核状态并进行查 看操作:

| 4 | 内部测试-校外活动 | 2014-06-21<br>内部测试-校外活动 至 | 已通过 | 查看 |
|---|-----------|---------------------------|-----|----|
|   |           | 2014-06-21                |     |    |

备注:校外单位组织活动是指志愿者参加由校外志愿者协会或公益组 织开展的志愿者活动;符合志愿者活动认证标准的校外活动可由志愿 者个人申报相应小时数,申报时须上传盖有服务单位公章的服务时数 证明并确定合理的小时数。

### 3、志愿者小时数查看

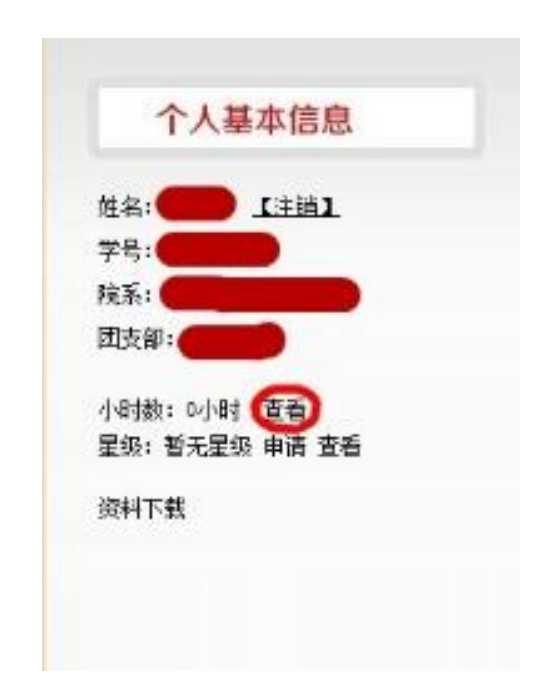

在"个人基本信息"下可查看当前个人累计小时数,点击"查 看"可浏览具体活动记录及相应小时数。

|    | 活动   | 报名 活 | 动申请 校外单 | 位组织活动小时数申报 | 1               |       |     |    |
|----|------|------|---------|------------|-----------------|-------|-----|----|
| 活动 | 名称:  |      | 主办方:    | 检索         | ]   总计: :       | 762小时 |     |    |
| 编号 | 活动类别 | 活动名称 | 主办方     | 活动地点       | 活动时间            | 小时数   | 状态  | 操作 |
| 1  | A    | 指南   | 指南      | 指南         | 2014-11-30<br>至 | 1     | 未通过 | 查看 |

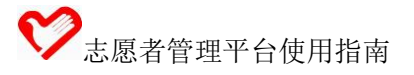

## 4、星级志愿者申请

在"个人基本信息"下可查看当前个人星级:

| 姓名:     | 【注销】   | Ľ |
|---------|--------|---|
| 学号:     |        |   |
| 皖系:     |        |   |
| 团支部: 🔴  |        |   |
| 小时数:0小日 | 1 (23) |   |
| 呈级: 暂无星 | 级申请望   | 括 |
| 沒科下载    |        |   |

点击"申请"进入星级申请页面,填完后点击"提交"按钮,

等待审核:

| 星级甲请                                   |
|----------------------------------------|
|                                        |
| 浙江大学青年志愿者指导中心                          |
| 姓名: 性别: 〇男 〇女 学号:                      |
| 学部: 🧰 🔽 院系: 🗰 🔽 班級: 💶                  |
| 手机: * 188888888888 曲箱: * 1230qq.com    |
| 暂无照片上传,请到网上团支部编辑                       |
| 2013-09-01                             |
| 41小时                                   |
| 暂无星级                                   |
| 2014-11-30                             |
| 浏览                                     |
| —————————————————————————————————————— |
| 提交                                     |
|                                        |

备注:志愿者星级申请仅在相关通知规定的申请期内开通,学生志愿者小时数达到相应标准即可提出申请,所申星级由系统根据小时

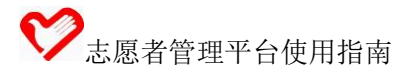

数自动生成。

# 联系咨询

如果您发现本指南中有错误,或者在操作上有疑问,请联系校团 委青年志愿者指导中心:

客服 QQ: 3095541507;

E-mail: zjuyoungvolunteer@163.com.